## UNIC Turkish Online Language Module for Beginners Registration and Enrolment Guideline

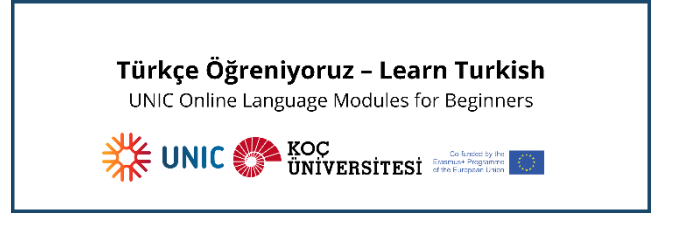

## 1- Creating a KU edX Account:

Please register for a KU edX account: <u>https://onlineprograms.ku.edu.tr/register?next=%2F</u>

- Enter your first name and last name (Your full name will appear on any certificates that you may earn.),
- Enter your email address,
- Type a public username (cannot have spaces), Note: You <u>cannot change</u> your username once it has been created.
- Type a password,
- Select 'Create Account', Note: Koç University members can create an account using their KU NetID.
- After registering, you will receive an activation email in the email address you entered during registration.
- Select the link in the email to activate your account. if you do not see the activation email in your email inbox, please contact <u>elearning@ku.edu.tr</u> for your queries.

## 2- Enrolling in 'Türkçe Öğreniyoruz-Learn Turkish' (UNIC Turkish Online Language Module):

• You will see different courses available on the platform. Please look for the respective one and follow the steps accordingly.

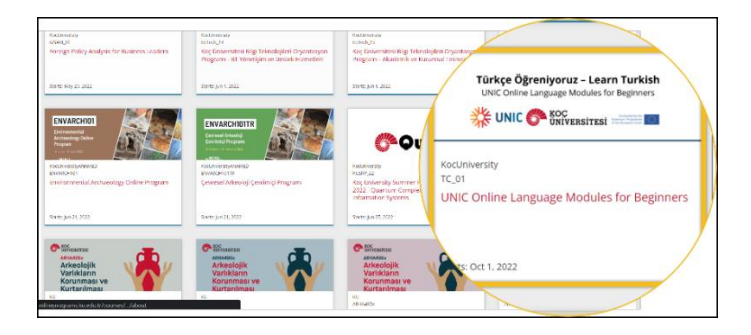

• You can enroll in the course by selecting the respective 'Enroll Now' button on the following page.

| ABOUT • COURSES • PARTNERS • CONTACTUS • HELP CENTER • PROFILE                                                  |                 |
|----------------------------------------------------------------------------------------------------|-----------------|
| tome   Courses   UNIC Online Language Modules for Beginners<br>KocUniversity: TC_01 UNIC Online Language Module | s for Beginners |
|                                                                                                    |                 |

• Before starting the course, please make sure you fill out the mini survey on your institutional information and status as a student/staff member.

| U | NIC Online Language Modules for Beginners                                             | Search the course Search Start Course |
|---|---------------------------------------------------------------------------------------|---------------------------------------|
|   | Course starts in 3 months on Oct 1, 2022.<br>Don't forget to add a calendar reminder! | Course Tools Bookmarks Upcoming Dates |
| ~ | Mini Survey Before You Start                                                          | Course Starts                         |
|   | C Entrance Exam - Subsection (1 Question)<br>Entrance Exam                            |                                       |
| > | WELCOME                                                                               |                                       |